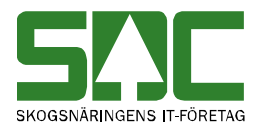

Mätande företag v 1.4

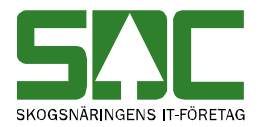

# Revisionshistoria

Revisionshistoria för handboken "Mätande företag".

| Version | Datum      | Ändring                              | Signatur |
|---------|------------|--------------------------------------|----------|
| 1.0     | 2013-02-20 | Dokumentet skapat.                   | MAMA     |
| 1.1     | 2013-11-11 | Uppdaterat release 2013.3            | MAMA     |
| 1.2     | 2013-11-13 | Uppdaterat information kap 7.        | MAMA     |
| 1.3     | 2014-03-07 | R2014.1. Måttslag per SSTE,          | MAMA     |
|         |            | masstillägg borttaget.               |          |
| 1.4     | 2014-12-08 | Uppdaterat bild mätande företag info | LEHR     |

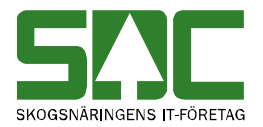

# Innehållsförteckning

| 1 Terminologi |       |                                                                    |      |  |  |  |  |  |  |  |
|---------------|-------|--------------------------------------------------------------------|------|--|--|--|--|--|--|--|
| 2             | Inle  | edning                                                             | 5    |  |  |  |  |  |  |  |
|               | 2.1   | Registret kvalitetskontrollerade måttslag                          | 6    |  |  |  |  |  |  |  |
|               | 2.2   | Syfte                                                              | 6    |  |  |  |  |  |  |  |
| 3             | Def   | inition av VML-begrepp                                             | 7    |  |  |  |  |  |  |  |
| 4             | Bel   | hörighet                                                           | 9    |  |  |  |  |  |  |  |
|               | 4.1   | Behörighet för mätande företag                                     | 9    |  |  |  |  |  |  |  |
|               | 4.2   | Fältkontroller                                                     | 10   |  |  |  |  |  |  |  |
|               | 4.3   | Hjälpfunktion                                                      | 10   |  |  |  |  |  |  |  |
|               | 4.4   | Knappfunktioner                                                    | . 11 |  |  |  |  |  |  |  |
| 5             | Mä    | tande företag                                                      | . 12 |  |  |  |  |  |  |  |
|               | 5.1   | Registrera mätande företag                                         | 12   |  |  |  |  |  |  |  |
|               | 5.2   | Visa information om mätande företag                                | 14   |  |  |  |  |  |  |  |
|               | 5.3   | Uppdatera registrerade uppgifter                                   | 15   |  |  |  |  |  |  |  |
|               | 5.4   | Makulera mätande företag                                           | 15   |  |  |  |  |  |  |  |
| 6             | För   | teckning mätande företag                                           | 16   |  |  |  |  |  |  |  |
|               | 6.1   | Urval                                                              | . 16 |  |  |  |  |  |  |  |
|               | 6.2   | Resultat                                                           | 16   |  |  |  |  |  |  |  |
| 7             | Re    | gistret kvalitetskontrollerade måttslag                            | 17   |  |  |  |  |  |  |  |
|               | 7.1   | Registrera kvalitetskontrollerade måttslag                         | . 17 |  |  |  |  |  |  |  |
|               | 7.1.  | 1 Generella uppgifter                                              | 17   |  |  |  |  |  |  |  |
|               | 7.1.  | 2 Specifika uppgifter per mätplats                                 | 18   |  |  |  |  |  |  |  |
|               | 7.2   | Kvalitetskontrollerad m <sup>3</sup> fub på mätning                | 19   |  |  |  |  |  |  |  |
|               | 7.2.  | 1 Exempel kvalitetskontrollerad m <sup>3</sup> fub med prisräkning | 19   |  |  |  |  |  |  |  |
|               | 7.2.2 | 2 Kvalitetskontrollerad m <sup>3</sup> fub i VIS Energi            | 20   |  |  |  |  |  |  |  |
| 8             | Up    | pdatera och avsluta kvalitetskontrollerade måttslag                | 21   |  |  |  |  |  |  |  |
|               | 8.1   | Komplettera registret med fler kvalitetskontrollerade måttslag     | 21   |  |  |  |  |  |  |  |
|               | 8.2   | Avsluta kvalitetskontrollerade måttslag i registret                | 21   |  |  |  |  |  |  |  |

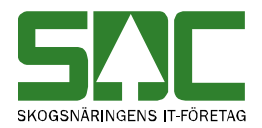

# Mätande företag

Den här handboken är till för dig som agerar mätande företag och registrerar uppgifter i registret *kvalitetskontrollerade måttslag*.

Handboken vänder sig också till dig som registerar, rättar, och korrigerar mätningar i kvantitetssystemet. Genom handboken får du en beskrivning över hur du arbetar med registret kvalitetskontrollerade måttslag samt kvalitetskontrollerad m<sup>3</sup>fub på en mätning.

Om du har frågor eller inte hittar det du söker i handböckerna kan du skicka e-post eller ringa till SDCs kundtjänst. Mer information om vår kundtjänst hittar du på Violweb eller SDC.se.

E-post

kundtjanst@sdc.se

Telefon

060-16 87 00

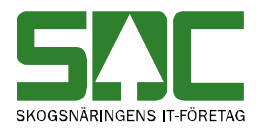

# 1 Terminologi

| Term                | Beskrivning                                                     | Antal        |
|---------------------|-----------------------------------------------------------------|--------------|
|                     |                                                                 | positioner   |
| AnvID               | Användaridentitet för den person som lagt upp                   |              |
|                     | informationen om mätande företag                                | 14           |
| Datum t.o.m         | Datum till och med                                              | 1            |
| Giltig from         | Giltig från och med                                             | 8            |
| Giltig tom          | Giltig till och med                                             | 8            |
| Godk.Omv.M3FUB      | Måttslag som är godkänt för omvandling till m <sup>3</sup> fub. | 1 (bockruta) |
| Hkod                | Huvudkod mätande företag                                        | 5            |
| Intnr               | Internt nummer mätande företag                                  | 5            |
| Kontrollorg         | Kontrollorganisation                                            | Scroll       |
| Kontrolltyp         | Kontrolltyp                                                     | Scroll       |
| Mpl nr              | Mätplatsnummer                                                  | 5            |
| Måttslag            | Måttslag                                                        | Scroll       |
| Mätande företagskod | Mätande företagskod                                             | 2            |
| Mätplatsnamn        | Mätplatsnamn                                                    | Klartext     |
| Regelverk           | Regelverk som används om uppgift saknas från mätningen.         | Scroll       |
| Status              | Kan vara aktiv eller makulerad                                  | 1            |
| SSTE from           | Sortiment, från och med                                         | 4            |
| SSTE tom            | Sortiment, till och med                                         | 4            |
| UpplDatum           | Uppläggningsdatum                                               | 8            |
| Ändrad av           | Användarnamn                                                    | 7            |
| Ändrad dat.         | Datum då ändring skedde                                         | 8            |
| ÄndrDatum           | Ändringsdatum                                                   | 8            |

# 2 Inledning

*Mätande företagsregistret* innehåller information om mätande företag, dvs. den juridiskt ansvariga parten av en mätning. Registrering sker genom att huvudkod och internt nummer kopplas samman med företagets organisationsnummer. Registret innehåller information om;

- Mätande företagets juridiska namn, adress och mätande företagskod
- Kontrollorganisation
- Kontrolltyp
- Register över kvalitetskontrollerade måttslag, generell nivå
- Register över godkända måttslag för omvandling till m<sup>3</sup>fub, generell nivå
- Register över kvalitetskontrollerade måttslag, per mätplats
- Register över godkända måttslag för omvandling till m<sup>3</sup>fub, per mätplats

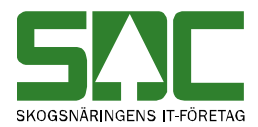

Registret används som underlag för rapporten *Avvikelse kvalitetskontrollerade måttslag*, uthandlingar (mätbesked) och fungerar även som underlag för SDCs kundregister. Registret ligger också till grund för att en kvalitetskontrollerad m<sup>3</sup>fub kan användas i redovisningen.

## 2.1 Registret kvalitetskontrollerade måttslag

Ny virkesmätningslag ställer krav på att handelsmått i första affärsled ska redovisas på mätbesked. Det mätande företaget ansvarar för den kvantitet som ligger till grund för beräkning av vederlag. Ansvaret omfattar i de fallen även en m<sup>3</sup>fub som omvandlats med omräkningstal.

Mätbeskedet ska innehålla information om det uppmätta virkespartiets kvantitet i det prisgrundande måttslaget i enlighet med hur det har överenskommits i affären mellan köparen och säljaren.

Prisräkning sker efter att en mätning genomförts och vilket prismåttslag som används vid prisräkningen styrs av prislistan. Det innebär att den som utför mätningen inte vet vilket prismåttslag som kommer att användas. Genom att använda sig av registret *Kvalitetskontrollerade måttslag*, får det mätande företaget bättre möjlighet att ta ansvar för den kvantitet som används vid beräkning av vederlag.

Det mätande företaget kan via registret, eller direkt på mätningen, ange en kvalitetskontrollerad m<sup>3</sup>fub. Om det mätande företaget har angett en m<sup>3</sup>fub (måttslag 55) som kvalitetskontrollerad, kommer en insänd kompletterad m<sup>3</sup>fub att användas i prisräkningen och i redovisningen (VIS, FU) istället för den omvandlade.

Via rapporten *Avvikelse kvantitetskontrollerade måttslag* kan det mätande företaget följa upp avvikelser från när ett icke kvalitetskontrollerat måttslag använts för beräkning av vederlag. Mätningar med måttslag som ej är kvalitetskontrollerade, blir inte avvisade men synliga i rapporten för det mätande företaget. Läs mer om rapporten i handboken "Avvikelse kvalitetskontrollerade måttslag".

## 2.2 Syfte

Dokumentationen ska användas som stöd för SDC och kunder så att information om mätande företag lätt kan registreras, uppdateras eller hämtas.

Dokumentationen ska även användas som stöd för mätande företag vid registrering, korrigering och uppföljning av inmätta kvantiteter där kvalitetskontrollerad m<sup>3</sup>fub angivits.

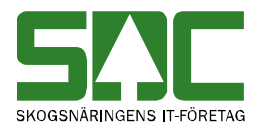

# 3 Definition av VML-begrepp

Denna begreppslista har tagits fram av SDC i samband med anpassningar av SDCs ITstöd. Begreppen och dess definitioner kan komma att förändras.

### VML

Med detta avses lag, förordning samt föreskrifter för virkesmätning.

### Virke

Stam, stubbe, grenar av träd, i ursprunglig eller sönderdelad form.

### Virkesmätning

Kvantifiering och egenskapsklassning av virke.

### Mätande företag

Mätande företag är den aktör som ansvarar för att virkesmätning utförs. Mätning utförs i egen regi eller via mätombud.

### Mätombud

Mätombud är den aktör som utför virkesmätning på uppdrag av mätande företag.

### Ackreditering

Ackrediteringen är ett bevis på att aktuella kvalitetskrav uppfylls och kontrolleras regelbundet enligt fastställda intervaller på mellan 12-16 månader.

#### Ackrediteringsorgan

En juridisk person eller organisation som prövar kompetens och rutiner hos verksamheter som utför analys, provning, kalibrering, certifiering, kontroll och besiktning. Om resultatet är godkänt ackrediterar de verksamheten.

#### Auktorisation

Auktorisation är en kvalitetsmärkning eller kompetensklassificering som ges till utövare av tjänster.

### Bemyndigad

En person eller administration som bemyndigats ges tillåtelse att avgöra ett visst ärende eller att utföra vissa uppgifter i annans ställe.

#### Certifiera

Godkänna, verifiera, kontrollera, intyga att man följer visst regelverk.

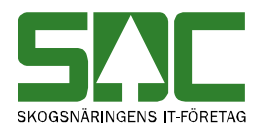

### Virkesmätning omfattas av VML

Virke som ej tidigare försålts. Undantag är rotposter samt import och export, där den första mätningen sker i annat land eller där ursprungligt virke inte kommer från svensk mark.

### Vederlagsgrundande kvantitet

Kvantitet av virke uttryckt i överenskommet måttslag som används för beräkning av virkesvärde.

### Måttslag

Samlingsnamn för olika kvantitetsdefinitioner inom skogsbruket.

### Handelsmått

Måttslag för vederlagsgrundande kvantitet.

### Mätplats

Virkets fysiska plats vid kvantifiering.

### Mätmetod

Metod för fastställande av kvantitet.

#### Skördarmätning

Virkesmätning som utförs med hjälp av skördarens mätutrustning övervakad och kontrollerad av skördarföraren.

#### Mätningshändelse

Resultat av utförd mätning.

### Chaufförsmätning

Virkesmätning som utförs av chauffören som utför virkestransport.

#### Virkesparti

Virkeskvantitet som avgränsas av virkesorder, sortiment och mätmetod.

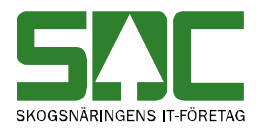

# 4 Behörighet

Behörigheten är uppbyggd så att endast SDCs personal har möjlighet att registrera och uppdatera informationen för mätande företag. Registret för *Kvalitetskontrollerade måttslag* kan det mätande företaget själv hantera.

## 4.1 Behörighet för mätande företag

När ett mätande företaget är registrerat kan behörig på det mätande företaget själv registrera och uppdatera information i registret för *Kvalitetskontrollerade måttslag*. Behörigheten ger även möjlighet att utföra sökningar i *Förteckning Mätande företag*.

Behörighet är knuten till användarens huvudkod och användar-ID. Behörighet beställs hos SDCs kundtjänst.

### Att se:

Bilden *Mätande företagsförteckning* kan visas för alla oavsett huvudkod. Bilden *Mätande företag* visas endast för användare som har behörighet till det specifika mätande företaget.

| 🎒 Mätande företag 1        |                                               |                         | _ 🗆 🗙               |                    |
|----------------------------|-----------------------------------------------|-------------------------|---------------------|--------------------|
| Allmänt                    | Kvalitetskontrollerade måttsl <mark>ig</mark> | g Kvalitetskontrollerad | e måttslag per mpl. |                    |
| Hkod/IntNr:                |                                               |                         |                     | r                  |
| Mätande företag:           |                                               |                         |                     | Fliken Allmänt kan |
| Regelverk:                 | <u> </u>                                      | /                       |                     | andast unndataras  |
| Auktoriserade av 🗖<br>VMK: |                                               |                         |                     | av SDCs personal   |
| Kvalitetssäkring:          |                                               |                         |                     | av SDCs personai.  |
| Тур:                       |                                               |                         |                     |                    |
| Organisation:              |                                               |                         |                     |                    |
| Giltig tom:                |                                               |                         |                     |                    |
|                            |                                               |                         |                     |                    |
|                            |                                               |                         |                     |                    |
|                            |                                               |                         |                     |                    |
|                            |                                               |                         |                     |                    |
|                            |                                               |                         |                     |                    |
| UpplDatum: AnvID:          | Status:                                       | ÄndrDatum:              |                     |                    |
|                            |                                               |                         |                     |                    |

### Att uppdatera:

Huvuduppgifterna i bilden *Mätande företag* kan endast uppdateras av SDCs personal. Informationen på flikarna *Kvalitetskontrollerade måttslag* och *Kvalitetskontrollerade måttslag per mpl* kan behörig på det mätande företaget själv uppdatera.

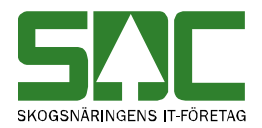

## 4.2 Fältkontroller

Kontroller som görs för fälten är:

- att rätt antal positioner matats in i fält vid lagring.
- validering, så att de fält som ska innehålla siffror verkligen gör det.
- att obligatoriska fält är ifyllda.
- att ingen överlappning sker på måttslag och sortiment.
- att datum är korrekta.

Det går bra att använda stora eller små bokstäver vid sökningar i förteckningar, dvs. ingen kontroll görs på versaler och gemener.

### 4.3 Hjälpfunktion

Då markören placeras i ett fält eller då en term markerats, presenteras en hjälptext, dvs. en förklaring till fältet eller den markerade termen längst ned till vänster i bilden.

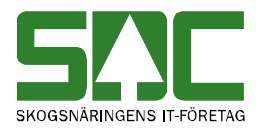

# 4.4 Knappfunktioner

För att lättare förstå instruktionerna i dokumentationen presenteras VIOLs olika knappar översiktligt:

| Funktion        | Knapp-<br>symbol | I menyn                     | Kort-<br>kommando | Används t.ex.                                                           |
|-----------------|------------------|-----------------------------|-------------------|-------------------------------------------------------------------------|
| Infoga ny       | D                | Funktioner-<br>Infoga ny    | Ctrl+N            |                                                                         |
| Öppna           | 7                | Funktioner-<br>Öppna        | Ctrl+O            | För att öppna angiven<br>huvudkod                                       |
| Spara           |                  | Funktioner-<br>Spara        | Ctrl+S            | För att spara en ändring.                                               |
| Ta bort         | ×                | Funktioner-<br>Ta bort      |                   | För att ta bort /makulera                                               |
| Sök             | <b>#</b>         | Funktioner-<br>Sök          | Ctrl+K            | För att få upp en<br>förteckning om markören<br>står i en kolumn med *. |
| Utför           | !                | Funktioner-<br>Utför        | Ctrl+U            | För att starta sökningen<br>efter att urvalskriterierna är<br>ifyllda.  |
| Töm<br>fönster  | 1                | Redigera-<br>Töm<br>fönster | Ctrl+T            | För att återställa en<br>urvalsflik till<br>grundinställningarna.       |
| Före-<br>gående | •                | Funktioner-<br>Föregående   | Ctrl+B            | För att se förgående objekt i en resultatlista.                         |
| Nästa           |                  | Funktioner-<br>Nästa        | Ctrl+F            | För att se nästa objekt i en resultatlista.                             |
| Hjälp           | ?                | Hjälp-                      |                   | Om det är något du undrar<br>över.                                      |

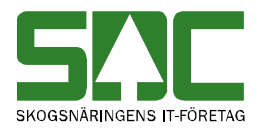

# 5 Mätande företag

Bilden Mätande företag nås via VIOLs meny *Tjänster/Aktörsregistret/Mätande företagsinformation*. Registrering och ändringar av huvuduppgifterna utförs av SDCs kundtjänst.

## 5.1 Registrera mätande företag

Kontakta SDCs kundtjänst för registering av mätande företag. Det är en obligatoriskt uppgift att ange huvudkod och internt nummer för det företag som ska vara juridiskt ansvarig. Företaget måste finnas registrerat i *Aktörsregistret* med huvudkod, internt nummer samt organisationsnummer innan det kan registreras i *mätande företagsregistret*.

Efter registrering kan inte huvudkod, internt nummer eller mätande företagskod ändras i registetret för mätande företag.

Övriga uppgifter är valfria för det mätande företaget att ange och kan senare kompletteras och ändras. Om uppgifterna registeras ska dessa ses som förvalda uppgifter:

- Regelverk; vilket regelverk och därmed vilka omräkningstal som ska användas för att beräkna kvantitet.
- Kontrolltyp; hur det mätande företaget kontrolleras.
- Kontrollorganisation; vem som kontrollerar det mätande företaget.
- Giltig tom; om kontrollen är tidsbegränsad anges sluttid här.

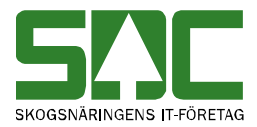

| 🗟 Mätande företag 2                       |                                 | _ <b>_</b> X                             |
|-------------------------------------------|---------------------------------|------------------------------------------|
| Allmänt                                   | Kvalitetskontrollerade måt slag | Kvalitetskontrollerade måttslag per mpl. |
| Hkod/IntNr: 108990 90000 SKOG A           | 3                               |                                          |
| Mätande företag: A0                       |                                 |                                          |
| Regelverk: (2) Regelverk 1, enligt VMF No | nd 🔽                            |                                          |
| Auktoriserade av<br>VMK: (3)              |                                 |                                          |
| Kvalitetssäkring:                         |                                 |                                          |
| Typ: 4 Kontrollerade 💌                    |                                 |                                          |
| Organisation 5 VMF Nord                   |                                 |                                          |
| Giltig tom:                               |                                 |                                          |
|                                           |                                 |                                          |
|                                           |                                 |                                          |
|                                           |                                 |                                          |
| LippDatum: 20130616 ApviD: SDCAN          | IEL Statuer Äng                 | trDatum: 20140921                        |
| opposition of the second                  | And And                         |                                          |

Bild på mätande företag. Fyll i 1-5 enligt nedan.

- 1. Fyll i huvudkod och interntnummer som ska registreras. Obs! Kombinationen måste finnas upplagd i Aktörsregistret. Klartexten hämtas från Aktörsregistret. Dessa uppgifter är obligatoriska.
- 2. Om företaget önskar, kan regelverk fördefineras enligt val i scrollistan. Om mätning skickas in utan uppgift om regelverk, hämtas det regelverk som finns angett i registret. Skickas mätning in med uppgift om regelverk, är detta överordnat uppgiften som finns angett i registret. Finns ingen uppgift om regelverk angivet på mätningen, och ingen uppgift angedd i registret, avvisas mätningen.
- 3. Om företaget är auktoriserat av VMK sätts kryss i rutan.
- 4. Om företaget önskar, ska kontrolltyp anges enligt val i scrollistan. Önskar företaget ange något som inte finns i scrollistan, kontakta systemansvarig på SDC. Om kontrolltyp anges, är det obligatoriskt att ange kontrollorganisation. I vissa fall kan det vara så att kontrolltypen är datumbegränsad. Ange då datum till och med, som kontrolltypen gäller.

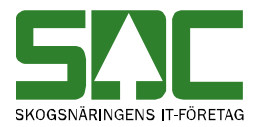

- 5. Om företaget önskar kan kontrollorganisation anges enligt val i scrollistan. Önskar företaget ange något som inte finns i listan, kontakta systemansvarig på SDC. Om Kontrollorg anges, är det obligatoriskt att ange Kontrolltyp.
- 6. När uppgifterna är inmatade, tryck Spara. En unik mätande företagskod skapas automtiskt. Även uppgifter om AnvID och UpplDatum skapas automatiskt.

Obs! Glöm inte att kontrollera vilka användare på företaget som ska vara behörig att skapa mätningar på det mätande företaget. Gäller även mätombud. Behörighet beställs av SDCs kundtjänst.

### 5.2 Visa information om mätande företag

För att hämta upp information om ett mätande företag måste du först leta upp det i bilden *Förteckning Mätande Företag*. Dubbelklicka på aktuell resultatsrad så öppnas företaget i bilden *Mätande företag*. Obs! Du måste vara behörig för att se informationen.

| Conna före       | etag 1           |                  |                                 |           | _ 🗆 X                                    |
|------------------|------------------|------------------|---------------------------------|-----------|------------------------------------------|
|                  | Allmänt          |                  | Kvalitetskontrollerade måttslag |           | Kvalitetskontrollerade måttslag per mpl. |
| Hkod/IntNr:      | 08995 00000      | SDCLASTTEST      |                                 |           |                                          |
| Mätande företag: | AB               |                  |                                 |           |                                          |
| Regelverk:       | Regelverk 1, enl | igt VMF Nord 🛛 💌 |                                 |           |                                          |
| Kontrolltyp:     | Kontrollerad     | •                |                                 |           |                                          |
| Kontrollorg.     | VMF Nord         | •                |                                 |           |                                          |
| Giltig tom:      |                  |                  |                                 |           |                                          |
|                  |                  |                  |                                 |           |                                          |
|                  |                  |                  |                                 |           |                                          |
|                  |                  |                  |                                 |           |                                          |
|                  |                  |                  |                                 |           |                                          |
|                  |                  |                  |                                 |           |                                          |
| UppIDatum: 201   | 131024 AnvlE     | : SDCMAMA        | Status:                         | ÄndrDatum | 20140220                                 |

Huvudkod och internt nummer för mätande företag presenteras samt unik mätande företagskod.

Om uppgifter om Regelverk, Kontrolltyp, Kontrollorg och Datum t.o.m finns, presenteras dessa. Du kan se när informationen registrerades, av vem, vilken status uppgifterna har och när de senast ändrades.

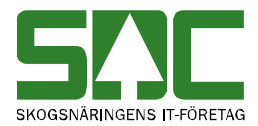

Är den mätande företagskod du söker på makulerad, framgår detta genom att status = makulerad. Finns ett Datum tom angivet, som är passerat, blir mätningarna avvisade.

**Skriv ut**: Informationen kan inte skrivas ut. Vid behov, ta skärmdump och klistra in i aktuellt dokument.

## 5.3 Uppdatera registrerade uppgifter

Regelverk, Kontrolltyp, Kontrollorg och Datum tom kan ändras. Kontakta SDCs kundtjänst för hjälp med detta. Huvudkod, internt nummer och mätande företagskod kan inte ändras.

Om Datum tom sätts till ett redan passerat datum, kan inga nya mätningar registreras mot det aktuella mätande företaget. För att hitta företaget i förteckningen måste man antingen söka på Mätande företagskod eller ange Status=Alla.

Uppgifter om AnvID och ÄndrDatum skapas automatiskt när uppgifter sparas.

### 5.4 Makulera mätande företag

Makulering av ett mätande företag kan endast utföras av SDCs kundtjänst och kan ske på flera sätt.

- 1. Makuleras huvudkod samt internt nummer i *Aktörsregistret*, makuleras även motsvarande aktör i *Mätande företagsregistret*.
- 2. Genom att trycka på Makulera i vyn Mätande företag.

Är ett mätande företag makulerat, kan inga nya mätningar skickas in med den unika mätande företagskoden. Mätningarna blir då avvisade. Samma gäller för företag som har Datum tom som har passerat. Obs! att dessa företag ej är makulerade.

Att ett mätande företag är makulerat framgår genom att Status = makulerat. Ett makulerat mätande företag går aldrig att aktivera.

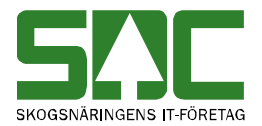

# 6 Förteckning mätande företag

I förteckningen kan du lista flera mätande företag som du söker information om. Gå till VIOLs meny *Tjänster/Aktörsregistret/Mätandeföretagsförteckning*.

| 🍣 Förteckning mätande företag 1 | X                    |
|---------------------------------|----------------------|
| <u>U</u> rval                   | R <u>e</u> sultat    |
| Hkod/IntNr: 08990 00000         | Status<br>© Pågående |
| Mätande företag:                | C Makulerade         |
| Namn:                           | C Alla               |
|                                 |                      |
|                                 |                      |

## 6.1 Urval

För att söka mätande företagsinformation i förteckningen kan hel eller del av termerna huvudkod, internt nummer eller mätande företagskod anges.

Exempel:

- Mätande företagskod som börjar på A\*.
- Huvudkod 08990, internt nummer är blankt.
- Huvudkod 08990, internt nummer som börjar på 1\*\*\*\*.

Status anger om sökning ska ske på Alla mätande företag, Pågående eller Makulerade.

### 6.2 Resultat

Resultatet från din urvalssökning presenteras i fliken *Resultat*. Genom att dubbelklicka på någon utav raderna öppnas informationen om det specifika mätande företaget i bilden *Mätande företag*.

| ŝ | 🖡 Förte     | ecknir | ng mäta  | nde före    | etag 1              |                               |             |                   |            |              |          | _ 0            | X |  |  |
|---|-------------|--------|----------|-------------|---------------------|-------------------------------|-------------|-------------------|------------|--------------|----------|----------------|---|--|--|
| Ĺ |             |        |          |             | <u>U</u> rval       |                               |             | R <u>e</u> sultat |            |              |          |                |   |  |  |
|   | Hkod:08990, |        |          |             |                     |                               |             |                   |            |              |          |                |   |  |  |
|   | 1) Klick    | a på k | olumnrut | brik för at | t sortera på kolumn |                               |             |                   |            |              |          | Antal rader: 1 |   |  |  |
| [ |             | MFk    | Hkod     | IntNr       | Namn                | Regelverk                     | Kontrolltyp | Kontrollorg       | Giltig tom | St UpplDatum | Signatur | ÄndrDatum      |   |  |  |
|   | 1           | A0     | 08990    | 00000       | SDC EK FOR          | Regelverk 5, enligt VMF Qbera | Certifierad | VMK               |            | 20130425     | SDCMASA  | 20130425       |   |  |  |
|   |             |        |          |             |                     |                               |             |                   |            |              |          |                |   |  |  |
|   |             |        |          |             |                     |                               |             |                   |            |              |          |                |   |  |  |
|   |             |        |          |             |                     |                               |             |                   |            |              |          |                |   |  |  |

Urvalskriterierna presenteras längst upp i bilden.

**Sortera**: Resultatet sorteras efter Hkod/Intnr. Genom att klicka på någon av kolumnrubrikerna sorteras resultatet efter den kolumnen. Alla kolumner får inte plats i bilden. Genom att scrolla till höger ser du samtliga kolumner. Du kan även välja vilka kolumner som ska visas, och i vilken ordning, genom att justera ditt kolumnval.

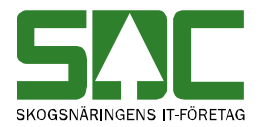

**Kopiera**: från resultatsfliken kan du använda *Kopiera special* och klistra in i t.ex. Excel för vidare bearbetning.

Skriv ut: Informationen kan skrivas ut.

# 7 Registret kvalitetskontrollerade måttslag

I registret *kvalitetskontrollerade måttslag* ska det mätande företaget ange vilka måttslag som de godkänner som vederlagsgrundande måttslag. Registret ska innehålla det mätande företagets grunduppgifter, dvs. de måttslag som man alltid tar ansvar för.

Dessutom kan det mätande företaget ange att en m<sup>3</sup>fub är kvalitetskontrollerad på en viss enskild mätning, via det nya fältet "Kvalitetskontrollerad m3fub" i t.ex. DORIS. Om en insänd kompletterad m<sup>3</sup>fub blivit markerad som kvalitetskontrollerad, kommer denna att användas i prisräkningen och i redovisningen (VIS och FU) istället för en omvandlad m<sup>3</sup>fub som räknats fram via VIOLs omräkningstal. Om en m<sup>3</sup>fub är godkänd i registret har fältet i DORIS ingen betydelse, då gäller registrets uppgift.

## 7.1 Registrera kvalitetskontrollerade måttslag

Registrering av kvalitetskontrollerade måttslag kan ske på både generell nivå för det mätande företaget, eller per mätplats. Båda flikarnas uppgifter kommer att användas. Det är upp till varje mätande företag att se till att uppgifterna tillsammans ger en korrekt bild över kvalitetskontrollerade måttslag. Innehållet i måttslagstabellerna kan kopieras till annat program, t.ex. Excel eller Word.

### 7.1.1 Generella uppgifter

Under fliken *Kvalitetkontrollerade måttslag* anges de måttslag per sortiment som gäller som grunduppgifter för det mätande företaget, oavsett plats.

| 🐴 Mätande före | tag 1          |           |                | Mätande företag 1 |            |                                          |             |  |  |  |  |  |  |  |  |  |  |  |
|----------------|----------------|-----------|----------------|-------------------|------------|------------------------------------------|-------------|--|--|--|--|--|--|--|--|--|--|--|
|                | Allmänt        | Kvalit    | etskontrollera | ade måttslag      | , K        | Kvalitetskontrollerade måttslag per mpl. |             |  |  |  |  |  |  |  |  |  |  |  |
|                |                |           |                |                   |            |                                          |             |  |  |  |  |  |  |  |  |  |  |  |
| Måttslag       | Godk.omv.M3FUB | SSTE from | SSTE tom       | Giltig from       | Giltig tom | Andrad av                                | Andrad dat. |  |  |  |  |  |  |  |  |  |  |  |
| 35 m3toub 💌    |                | 01        | 04             | 20140221          |            | SDCMAMA                                  | 20140220    |  |  |  |  |  |  |  |  |  |  |  |
| 55 m3fub 💌     | <b>×</b>       | 01        | 04             | 20140221          |            | SDCMAMA                                  | 20140220    |  |  |  |  |  |  |  |  |  |  |  |
| 70 ton 👻       |                | 01        | 98             | 20140221          |            | SDCMAMA                                  | 20140220    |  |  |  |  |  |  |  |  |  |  |  |
| <b>_</b>       |                |           |                |                   |            |                                          |             |  |  |  |  |  |  |  |  |  |  |  |

Välj måttslag genom att klicka på scrollistan. Måttslagen är angivna både med kod och klartext. Du kan ange samma måttslag flera gånger, så länge sortimenten inte

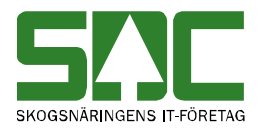

överlappar. Sortiment anges med två till fyra tecken och måste anges i båda kolumnerna (SSTE from, SSTE tom). Anges inget sortimentsintervall, sätts automatiskt 01-98. Om det mätande företaget anser att det kvalitetskontrollerade måttslaget får omvandlas till m<sup>3</sup>fub utifrån omräkningstal, ska rutan markeras i kolumnen "Godk.omv.M3FUB". Om det mätande företaget inte godkänner omvandling, ska rutan ej markeras.

Ange från vilket datum inställningarna ska börja gälla i kolumnen "Giltig from". Tidigaste datum som kan anges, är alltid nästkommande dag. Detta för att mätningar med samma måttslag under ett och samma dygn inte ska registreras som både kvalitetskontrollerade och icke-kvalitetskontrollerade. Anges inget datum, sätts nästkommande dag som förvalt.

Vid behov sätts ett slutdatum då valt måttslag upphör att vara kvalitetskontrollerat.

SDCs rekommendation är att i fliken *Kvalitetskontrollerade måttslag* endast ange kvalitetkontrollerade måttslag som är generella. Behöver tidsbegränsningar användas, kan det vara bättre att ange detta per mätplats. Väljer man att ange tidsbegränsning även i *Kvalitetskontrollerade måttslag* måste man vara observant så att det inte blir motstridiga uppgifter. Är måttslaget kvalitetskontrollerat i någon utav flikarna, är det denna uppgift som gäller.

## 7.1.2 Specifika uppgifter per mätplats

Under fliken *Kvalitetskontrollerade måttslag per mpl*, anges sortiment per måttslag som är kvalitetskontrollerade på en viss mätplats.

| <table-of-contents> Mätand</table-of-contents> | A Mätande företag 1 |          |   |                |                    |             |                                          |  |         |          |  |  |  |  |
|------------------------------------------------|---------------------|----------|---|----------------|--------------------|-------------|------------------------------------------|--|---------|----------|--|--|--|--|
|                                                | Allmänt             | :        |   | ) (            | Kvalitetskontrolle | Ĭ           | Kvalitetskontrollerade måttslag per mpl. |  |         |          |  |  |  |  |
| MpInr                                          | Mätplatsnamn        | Måttslag | Т | Godk.omv.M3FUB | SSTE from          | Giltig from | m Giltig tom Ändrad av Ändrat dat        |  |         |          |  |  |  |  |
| 39888                                          | SDC LASTTEST        | 70 ton   | - | V              | 01                 | 99          | 20131101                                 |  | SDCMAMA | 20140220 |  |  |  |  |
|                                                |                     |          | - |                |                    |             |                                          |  |         |          |  |  |  |  |

I kolumnen "Mpl nr" skrivs mätplatsnumret in med fem siffror. Tryck Enter och mätplatsnamnet skrivs in per automatik i kolumnen "Mätplatsnamn". Om okänt mätplatsnummer anges, skrivs texten "Ej giltig mätplats" ut. Uppgifterna på denna rad kommer inte att sparas.

Ange kvalitetskontrollerat måttslag genom att använda scrollistan i kolumnen "Måttslag".

Ange om måttslaget får omvandlas till m<sup>3</sup>fub utifrån omräkningstal, genom att markera rutan i kolumnen "Godk.omv.M3FUB". Om det mätande företaget inte godkänner omvandling av det aktuella måttslaget, ska rutan ej markeras.

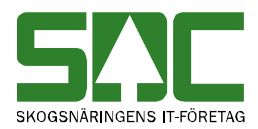

Du kan ange samma måttslag flera gånger, så länge sortimenten inte överlappar. Sortiment anges med två till fyra tecken och måste anges i båda kolumnerna (SSTE from, SSTE tom). Anges inget sortimentsintervall, sätts automatiskt 01-98. Ange från vilket datum inställningarna ska börja gälla i kolumnen "Giltig from". Tidigaste datum som kan anges, är nästkommande dag. Detta för att mätningar med samma måttslag under ett och samma dygn inte ska registreras som både kvalitetskontrollerade och icke-kvalitetskontrollerade. Anges inget datum, sätts nästkommande dag som förvalt.

Vid behov sätts ett slutdatum då valt måttslag upphör att vara kvalitetskontrollerat. Var observant så att inte motstridiga uppgifter finns på fliken *Kvalitetkontrollerade måttslag*.

## 7.2 Kvalitetskontrollerad m<sup>3</sup>fub på mätning

Vid mätningstillfället kan mätaren på varje enskild mätning ange en m<sup>3</sup>fub och markera att denna är kvalitetskontrollerad. Måttslaget kommer att klassas som kvalitetskontrollerat, oavsett vilka uppgifter som finns i registret för det mätande företaget.

## 7.2.1 Exempel kvalitetskontrollerad m<sup>3</sup>fub med prisräkning

Nedan exempel på mätning med mätmetod 9, vägning med torrhaltsbestämning, som kompletterats med en insänd kompletterad m<sup>3</sup>fub.

| Allmänt <u>I</u> D <u>I</u> rav |                   |      | vdata | <u>S</u> | tockda | ta Y                          | Flisprov <u>L</u> äge/Ursp. Tra <u>n</u> sport |      |      |      |      | port  | R <u>eg</u> . stockar |     |        |    |    |     |    |    |       |
|---------------------------------|-------------------|------|-------|----------|--------|-------------------------------|------------------------------------------------|------|------|------|------|-------|-----------------------|-----|--------|----|----|-----|----|----|-------|
|                                 |                   |      |       |          |        |                               |                                                |      |      |      | _    |       |                       |     |        |    |    |     |    |    |       |
|                                 | Antal mätenheter: |      |       |          | 1      | 🔽 Kvalitetskontrollerad m3fub |                                                |      |      |      |      |       |                       |     |        |    |    |     |    |    |       |
| l                               |                   | SSTE | Κ     | 0        | Lgd1   | Hjd1                          | Brd1                                           | Lgd2 | Hjd2 | Brd2 | Ulag | Vrak% | VrakVol               | FV% | TH%    | VK | RP | *BS | LA | LB | MDiam |
| l                               | 1                 | 5000 | 0     | 0        |        |                               |                                                |      |      |      |      | 0     |                       | 0   | 045,00 | 0  | 0  | 1   |    |    |       |

|   | F1  | F2  | F3  | F4  | F5  | Т | Styck | StpNr | M3T      | M3F      | TotVikt | TaraVikt | VedVikt | MWh | E-frml | Askhalt | Wärde | ÅngV |
|---|-----|-----|-----|-----|-----|---|-------|-------|----------|----------|---------|----------|---------|-----|--------|---------|-------|------|
| 1 | 000 | 000 | 000 | 000 | 000 |   | 0     | 0000  | 00078,00 | 00120,00 | 0080,00 |          | 0080,00 |     |        |         |       |      |
| 2 |     |     |     |     |     |   |       |       |          |          |         |          |         |     |        |         |       |      |

Kvantiteten som beräknats fram på en registrerad mätning kan förändras vid en korrigering. T.ex. om kvantiteten har beräknats fram via kompletterande insänd m<sup>3</sup>fub, och denna uppgift tas bort vid korrigering så kommer den korrigerade kvantiteten vara framräknad med hjälp av omräkningstal.

Prisräkningen i led ett, sker i måttslaget m<sup>3</sup>fub. Resultatet blir att det är den kompletterande insända m<sup>3</sup>fub (120,00M3F) som används i prisräkningen.

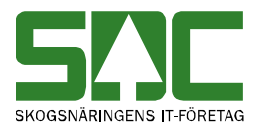

| Redovisad Mätning 1                                                                                    |                                        |              |                  |                 |                                          |           |             |            |               |         |        |  |
|----------------------------------------------------------------------------------------------------|----------------------------------------|--------------|------------------|-----------------|------------------------------------------|-----------|-------------|------------|---------------|---------|--------|--|
| Rnr: 01527352 Prisräkn ändrad i ngt Gen: 04 SST: K: Led: 1 Mst: Handelsmått 💌 MS: 1 Vederlagsmätning 💌 |                                        |              |                  |                 |                                          |           |             |            |               |         |        |  |
| <u>V</u> olym,värde                                                                                    | <u>I</u> D                             | $\gamma^{-}$ | <u>T</u> ravdata | $\neg \uparrow$ | <u>S</u> tockdata <u>K</u> valitetsförd. |           |             |            | Kvalitetsgraf | Län     | gdgraf |  |
| Leverantör                                                                                             |                                        |              |                  |                 |                                          |           |             |            |               |         |        |  |
|                                                                                                    | Lev Telefon Min ID                     |              |                  |                 |                                          |           |             |            |               |         |        |  |
| J                                                                                                    |                                        |              |                  | 1/811           | 20                                       | J         |             |            |               |         |        |  |
| UpplDatum Levkod Urs                                                                                   | sprung                                 |              |                  |                 | Uppd l                                   | LevÅr Vir | kesorder Ce | rtifiering |               |         |        |  |
| 20131024 3                                                                                             | Leveransvirke                          |              |                  |                 | 0                                        | 82        | 234922 0    | ГГГГ       |               |         |        |  |
| Virkesorderdatum Mä                                                                                    | itdatum Kollekti                       | v Peri       | od Mottagn       | ingsplats       |                                          |           |             |            |               |         |        |  |
| 20130101 20                                                                                            | 20130101 20130919 399999 SDC TEST STOC |              |                  |                 |                                          |           |             |            |               |         |        |  |
| Sortiment                                                                                              | Kvalitet                               | о тн         | m3tob            | m3fub           | ton                                      | MWH       | Netto       | Vr/Avdr    | PKvant        | Apris   | Kronor |  |
| 5090 BrVed                                                                                             |                                        |              |                  |                 |                                          |           | ttv         |            | Prislista:    | 0692-M3 |        |  |
| 501 BrVed                                                                                              | 0                                      |              | 78,00            | 120,00          | 80,00                                    | 158,21    | 36,00       | 0,00       | 120 m3fub     | 220,00  | 26400  |  |
| Total                                                                                                  |                                        | 45           | 78,00            | 120,00          | 80,00                                    | 158,21    | 36,00       | 0,00       |               |         | 26400  |  |

Om mätaren *inte* hade angivit en kvalitetskontrollerad m<sup>3</sup>fub, och mätningen *inte* heller hade fått träff i registret, hade en omvandlad m<sup>3</sup>fub (ttv x omräkningstal för aktuellt sortiment) använts istället.

| Redovisad Mätning 1       |                    |                  |           |                   |            |                     |             |               | _       | □ ×    |  |
|---------------------------|--------------------|------------------|-----------|-------------------|------------|---------------------|-------------|---------------|---------|--------|--|
| Bnr: 01527355             | Gen:               | DO SST:          | — к: 🗆 ь  | .ed: 1 Msl:       | M3FUB      | 💌 MS                | : 1 Vederla | agsmätning 💌  |         |        |  |
|                           | <u>ID</u>          | <u>T</u> ravdata |           | <u>S</u> tockdata |            | <u>K</u> valitetsfö | rd.         | Kvalitetsgraf | Läng    | )dgraf |  |
| Leverantör                |                    |                  | _         |                   |            |                     |             |               |         |        |  |
|                           | Lev Telefon Mix ID |                  |           |                   |            |                     |             |               |         |        |  |
|                           |                    |                  | J78112    | 20                | ļ          |                     | mine        |               |         |        |  |
| UpplDatum Levkod Ursprung |                    |                  |           | Uppd l            | _evÅr Virl | kesorder Ce         | rtifiering  |               |         |        |  |
| 20131024 3 Leveral        | nsvirke            |                  |           | וס                | 82         | 234922 0            | ΓΓΓΓ        |               |         |        |  |
| Virkesorderdatum Mätdatum | Kollektiv Pe       | riod Mottagn     | ingsplats |                   |            |                     |             |               |         |        |  |
| 20130101 20131001         |                    | 399999           | SDC TEST  | r stoc            |            |                     |             |               |         |        |  |
|                           |                    |                  |           |                   | I          |                     |             |               |         | _      |  |
| Sortiment                 | Kvalitet 0 Tł      | l m3tpb          | m3fub     | ton               | MWH        | Netto               | Vr/Avdr     | PKvant        | Apris   | Kronor |  |
| 5090 BrVed                |                    |                  |           |                   |            | m3f ub              |             | Prislista:    | 0692-M3 |        |  |
| 501 BrVed                 | 0                  | 78,00            | 120,00    | 80,00             | 158,21     | 78,84               | 0,0         | 78,84 m3fub   | 220,00  | 17345  |  |
| Total                     |                    | 78,00            | 120,00    | 80,00             | 158,21     | 78,84               | 0,0         |               |         | 17345  |  |

### 7.2.2 Kvalitetskontrollerad m<sup>3</sup>fub i VIS Energi

Nedan exempel på mätningar med mätmetod 9, vägning med torrhaltsbestämning, och hur det redovisas i VIS Energi.

Exakt samma värden har angivits på mätningarna och båda har en insänd m<sup>3</sup>fub, se fältet Insänd M3F. Det som skiljer mätningarna åt, är att den på rad 1, har en godkänd insänd m<sup>3</sup>fub medan mätningen på rad 2 *inte* har detta. Detta syns på den volym som redovisas i fältet M3FUB.

För mätning på rad 1, överensstämmer volymen i M3FUB och Insänd M3F, och det är den volymen i Insänd M3F som använts vid prisräkning. Detta eftersom den insända m<sup>3</sup>fuben är kvalitetskontrollerad via registret eller direkt via mätningen.

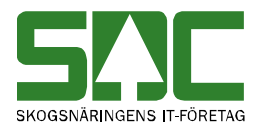

För mätning på rad 2, överensstämmer *inte* volymen i M2FUB och Insänd M3F. Den insända m<sup>3</sup>fuben är *inte* kvalitetskontrollrad via registret eller via mätningen. Därför har den omräknade volymen, via omräkningstal, använts vid prisräkningen.

| Ē | 🖏 Energi: Köpare, volym och värde 1                                                                                                    |          |      |          |           |       |       |       |              |            |       |        |        |          |
|---|----------------------------------------------------------------------------------------------------|----------|------|----------|-----------|-------|-------|-------|--------------|------------|-------|--------|--------|----------|
| Ĺ |                                                                                                    | Ur⊻a     | al   |          | Resultat  |       |       |       | <u>S</u> umm | a per sort | iment |        |        |          |
|   | Köpare: 08885 BOLAGSSKOGEN AB, Alla leverantörer, Mottagn.plats: 39999 SDC TEST STOC, Vederlagsmätning, Övrig mätning,<br>Redovisningsdatum fr.o.m: 20131001, t.o.m: 20131025, Sorteras efter Redov nr.stigande, Sortiment: Energi 40-99 |          |      |          |           |       |       |       |              |            |       |        |        | ning,    |
|   | Redoving SSTE Mätdatum Inmikvant Ton TH FH MWh TTV M3T M3FUB Insänd M3F                                                                                                    |          |      |          |           |       |       |       | Totalvärde   |            |       |        |        |          |
|   | 1                                                                                                    | 01527354 | 5090 | 20131001 | 36,00 ttv | 80,00 | 45,00 | 55,00 | 158,21       | 36,00      | 78,00 | 120,00 | 120,00 | 26400,00 |
|   | 2                                                                                                    | 01527355 | 5090 | 20131001 | 36,00 ttv | 80,00 | 45,00 | 55,00 | 158,21       | 36,00      | 78,00 | 78,84  | 120,00 | 17345,00 |
|   | 3                                                                                                    |          |      |          |           |       |       |       |              |            |       |        |        |          |

# 8 Uppdatera och avsluta kvalitetskontrollerade måttslag

Uppdatering av registret sker på samma sätt som vid registrering. Dock finns några viktiga aspekter att komma ihåg beroende på vilka förändringar man vill göra.

## 8.1 Komplettera registret med fler kvalitetskontrollerade måttslag

Det går att när som helst lägga till fler måttslag i registret. Giltighetstid kan tidigast bli nästkommande dag. Tillägg av måttslag ska alltid ske på ny rad. Skriva aldrig över en redan existerande rad. I de fall måttslag har upphört att gälla, ska dessa avslutas, ej skrivas över.

Var observant så att det inte finns motstridiga uppgifter registrerade!

### 8.2 Avsluta kvalitetskontrollerade måttslag i registret

Om ett måttslag upphör att vara kvalitetskontrollerat och ska avslutas, görs detta genom att sätta ett datum i kolumnen Giltig tom. Ange alltid innevarande dag som tidigaste dag för giltig till och med. Du kan sätta ett framåtriktat datum, dock aldrig ett bakåtriktat. Anledningen är att registrerade mätningar som korrigeras inte ska få sin kvantitet omräknad beroende på förändringar i registret.

Var observant så att det inte finns motstridiga uppgifter registrerade!